## คู่มือขั้นตอนการแจ้งความจำนง และพิมพ์ใบแจ้งความจำนง เข้าศึกษาต่อโรงเรียนสตรีสมุทรปราการ

1. เข้าเว็บไซต์โรงเรียนสตรีสมุทรปราการ <u>www.streesp.ac.th</u> หรือเข้าเว็บไซต์รับสมัครนักเรียน <u>http://110.170.187.24/schoolict/rub\_student/</u>

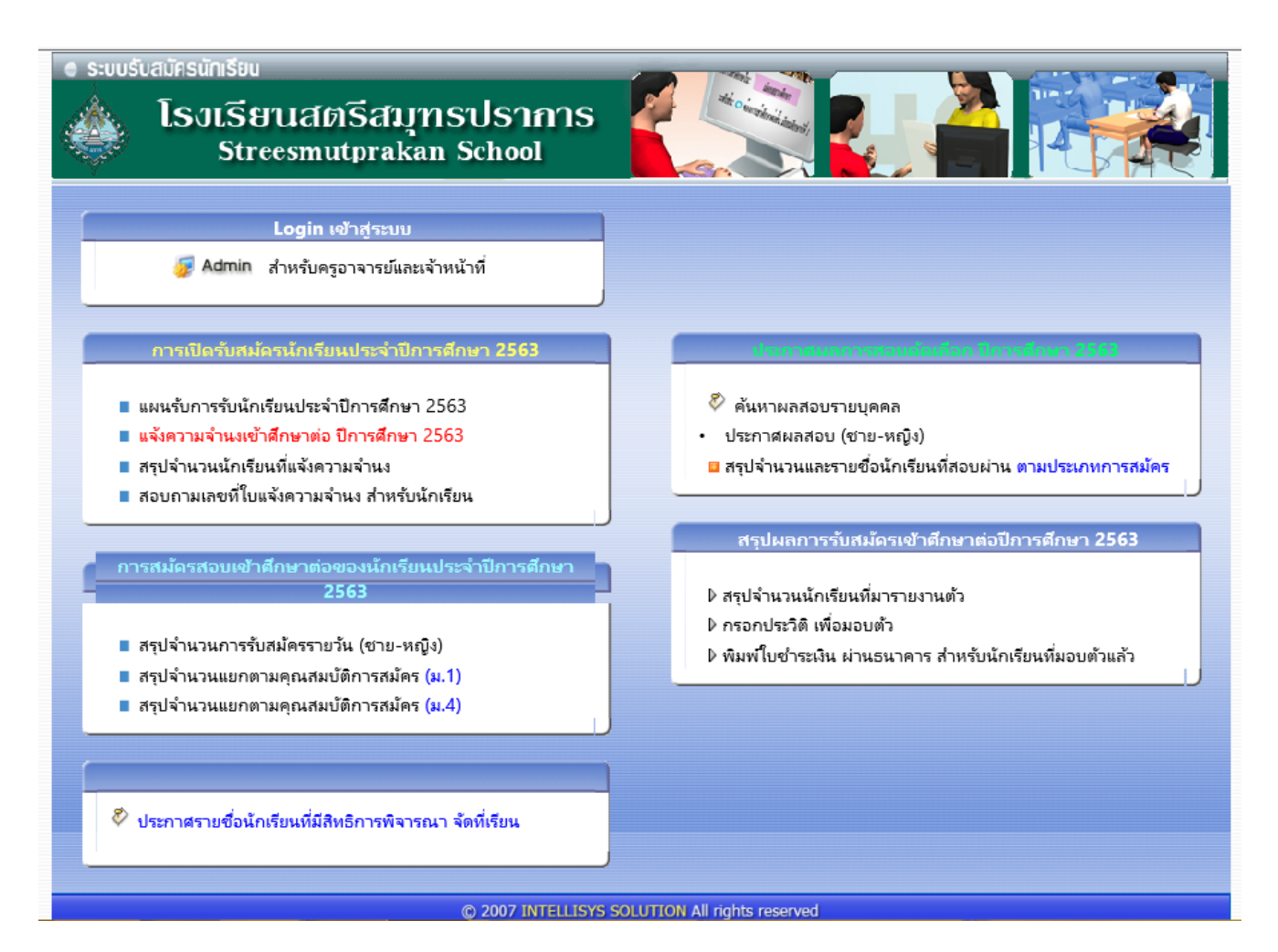

2. เลือกเมนู แจ้งความจำนงเข้าศึกษาต่อ ปีการศึกษา 2563

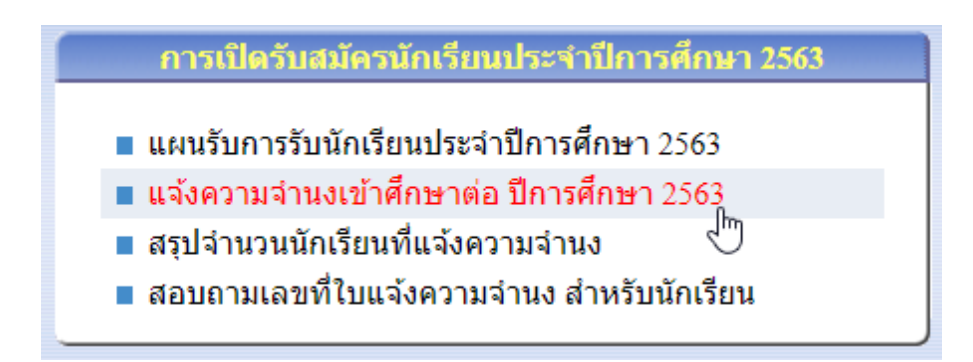

 กรอกข้อมูลผู้สมัครในแบบฟอร์ม แจ้งความจำนงเข้าศึกษาต่อโรงเรียนสตรีสมุทรปราการ ให้ถูกต้องครบถ้วนและสมบูรณ์

|                                                                                                | <b>1 1</b> 10 -      |                                                     |  |  |  |
|------------------------------------------------------------------------------------------------|----------------------|-----------------------------------------------------|--|--|--|
| สถานะภาพ                                                                                       | I: จบการศกษาชน ป.6 ▼ | จากโรงเรียน : ศรีริทยาปากนำ                         |  |  |  |
| จังหวัด                                                                                        | : สมุทรปราการ 🔻      | เขต/อำเภอ : เมืองสมุทรปราการ ▼                      |  |  |  |
| แขวง/ดำบล                                                                                      | เ: ปากน้ำ 🔻          |                                                     |  |  |  |
| โรงเรียน สังกัด: 🔾 สพฐ 🖲 เอกชน 🔾 กรุงเทพมหานคร 🔾 สกอ 🔾 อปท.                                    |                      |                                                     |  |  |  |
| ∙บิดา มารดา—                                                                                   |                      |                                                     |  |  |  |
| ชื่อบิดา :                                                                                     | นายสุชาติ<br>รักดี   | อาขีพ : <mark>คำขาย 🔻</mark> 🗖 อื่น                 |  |  |  |
| บัตรประชาชน :                                                                                  | 3-1111-01111-11-1    | โทรศัพท์ <mark>02-2222222 มือถือ :</mark><br>บ้าน : |  |  |  |
| ชื่อมารดา :                                                                                    | นางสุชาดา<br>รักดี   | อาชีพ : <mark>รับจ้าง 🔻</mark> 🗆 อื่น               |  |  |  |
| บัตรประชาชน :                                                                                  | 3-3322-22211-21-2    | โทรศัพท์มือถือ :<br>บ้าน : [086-1234567]            |  |  |  |
| -เจ้าบ้าน                                                                                      |                      |                                                     |  |  |  |
| เจ้าบ้านมีความสัมพันธ์กับนักเรียนโดยเป็น<br>● บิดา ◯ มารดา ◯ ปู่ ◯ ย่า ◯ ตา ◯ ยาย ระบุ<br>ระบุ |                      |                                                     |  |  |  |
| <mark>แจ้งความจำบง &gt;&gt;</mark> ไ <sub>ช้</sub>                                             |                      |                                                     |  |  |  |

4. ตรวจสอบความถูกต้องของข้อมูล และกดปุ่ม

แจ้งความจำนง >>

 เมื่อกดปุ่มแจ้งความจำนงจะปรากฏหน้าสถานะการสมัคร ให้ผู้สมัครตรวจสอบอีกครั้งและ กดปุ่มพิมพ์ใบแจ้งความจำนง พิมพ์ใบแจ้งความจำนง

| • ระบบรับสมัครนักเรียน<br>โรงเรียนสตรี<br>Streesmutp                  | สมุทรปราการ<br>rakan School                                                                                                    |                                                                    |  |  |  |  |
|-----------------------------------------------------------------------|----------------------------------------------------------------------------------------------------|--------------------------------------------------------------------|--|--|--|--|
| ิส์ Home แบบฟอร์มแจ้งความจำนง online ปีการศึกษา 2562                  |                                                                                                    |                                                                    |  |  |  |  |
| ขั้นตอนการแจ้งความจำนง เข้าศึกษาต่ออ ประจำปีการศึกษา 2562 สมบูรณ์แล้ว |                                                                                                    |                                                                    |  |  |  |  |
| ข้อมูลของห่<br>เลขที่แจ้งค<br>เลขบัตรประจำตัว<br>ศึกษาเ<br>สีย        | าน คือ<br>เรามจำนง : <b>0003011</b><br>ซื่อ : เด็กหญิงg g<br>ประชาชน : 1-1199-02099-43-0<br>ก่อในระดับ : ชั้นม้ธยมศึกษาปีที่ 1<br>ประเภท : SSP ม.1<br>ถานศึกษา : โรงเรียนสตรีสมุทรปราการ<br>สมัครวันที่ : 23 กุมภาพันธ์ 2562 | โปรดจำข้อมูลนี้ไว้ เพื่อใช่ในการสมัคร<br>ร<br>เวลา 8.30 - 12.00 น. |  |  |  |  |
|                                                                       | ทีมพโยแจ้งความจำนง<br>คำอธิบาย : - ท่านต้องพิมพ์ไบแจ้งความจำนง เพื่อนำประกอบกับการสมัครสอบ<br>- ขั้นตอนการสมัครสอบ จะสมบูรณ์ เมื่อนำเอกสารนี้และหลักฐานต่าง ๆ ไป ยื่นที่สถานศึกษา<br>นั้น ๆ                                  |                                                                    |  |  |  |  |

 จากนั้นระบบจะแสดงใบแจ้งความจำนงเข้าศึกษาต่อ โรงเรียนสตรีสมุทรปราการ ให้ผู้สมัคร สั่งพิมพ์ใบแจ้งความจำนงโดยใช้กระดาษขนาด A4 และแนบเอกสารการสมัครนำมายื่น ในวัน / เวลาที่ปรากฏในใบแจ้งความจำนง

| F. C.                                                                                          | ใบแจ้งความจำนง เข้าศึกษ<br>โรงเรี<br>สำนักงานเขตท์ | มาต่อ ชั้นมัธยมศึกษาปี<br>ไยนสตรีสมุทรปรากา<br>ขึ้นที่การศึกษามัธยมศึ | ที่ 1 ปีการศึกษา 2562<br>ร<br>กษา เขต 6 |  |  |  |
|------------------------------------------------------------------------------------------------|----------------------------------------------------|-----------------------------------------------------------------------|-----------------------------------------|--|--|--|
| สมัครวันที่ 23 กุมภาพันธ์ 2562                                                                 | 2 เวลา 8.30 - 12.00 น.                             |                                                                       | เลขที่ใบแจ้งความจำนง : 0003011          |  |  |  |
| <i>ข</i> อมูลนกเรียน                                                                           |                                                    |                                                                       | สมัครประเภท : SSP ม.1                   |  |  |  |
| ให้ผู้สมัครมาให้ตรงวันและ                                                                      | แวลาที่กำหนด                                       | ลขประจำตัวประชาช                                                      | и:1-1199-02099-43-0                     |  |  |  |
| ง<br>เชื่อชาติ : ไทย สัญชาติ : ไทย ศาสนา : พุทธ วันเกิด : 15 มะตรวจสอบประเภทการสมัครให้ถูกต้อง |                                                    |                                                                       |                                         |  |  |  |
| <ol> <li>ที่อยู่ตามสำเนาทะเบียนน์</li> </ol>                                                   | บ้าน                                               |                                                                       | U U                                     |  |  |  |
| เลขที่ 123 หมู่ที่ 1 หมู่:                                                                     | บ้าน ซอย - ถนน – ปากน้ำ                            |                                                                       |                                         |  |  |  |
| เมือง ๆ สมุทรปราการ                                                                            | 10271                                              |                                                                       |                                         |  |  |  |
| 3. การศึกษา                                                                                    | 🗸 กำลังเรียนชั้น ป.6                               |                                                                       |                                         |  |  |  |
| จาก ศรีกะอาง บ้านนา นครนายก                                                                    |                                                    |                                                                       |                                         |  |  |  |
| ประเภทโรงเรียน : สำนักงานคณะกรรมการการศึกษาขั้นพื้นฐาน (สพฐ)                                   |                                                    |                                                                       |                                         |  |  |  |
| ระดับคะแนน 2 ปี (กรณี                                                                          | ห้องเรียนพิเศษ)                                    |                                                                       |                                         |  |  |  |
| วิชาวิทยาศาสตร์ ชั้น ป.4 ชั้น ป.5 ระดับคะแนนเฉลี่ย3.0                                          |                                                    |                                                                       |                                         |  |  |  |
| วิชาคณิตศาสตร์ ชั้น ป.4 ชั้น ป.5ระดับคะแนนเฉลี่ย3.5                                            |                                                    |                                                                       |                                         |  |  |  |
| วิชาภาษาอังกฤษ                                                                                 | ชั้น ป.4 ชั้น ป.5                                  | วะคับ                                                                 | บคะแนนเฉลี่ย 3.0                        |  |  |  |
| ระดับคะแนนเฉลี่ยสะล                                                                            | ามทุกรายวิชา ชั้น ป.4 ชั่                          | ั้น ป.ร                                                               | รวมคะแนนเฉลี่ยสะสม 3.60<br>             |  |  |  |
| 4. <mark>ชื่อปิดา : น</mark> ายสุชาติ รักศี                                                    | อาชีพ : ค้ำขาย                                     | <b>2</b> -                                                            | ③ 081-1231234                           |  |  |  |
| <b>ชื่อมารดา</b> : นางธิดา รักเ                                                                | ก้ อาชีพ:-                                         | 8.                                                                    | <b>D</b> -                              |  |  |  |
| ชื่อเจ้าบ้าน : นายสุชาติ                                                                       | รักดี อาชีพ : ค้ำขาย                               | 8.                                                                    | 3 081-1231234                           |  |  |  |
| เจ้าบ้านมีความสัมพันธ์กั                                                                       | ับนักเรียน โคยเป็น : ปิดา                          |                                                                       |                                         |  |  |  |
|                                                                                                | ขอรับรองว่าข้อมูลนี้เป็นค                          | วามจริงทุกประการ                                                      |                                         |  |  |  |

|                                                           | ลงชื่อ ผู้สมัคร                           |  |  |  |  |  |
|-----------------------------------------------------------|-------------------------------------------|--|--|--|--|--|
|                                                           | (เด็กหญิงสุริคา รักดี)                    |  |  |  |  |  |
| ประเภทธรคม.1 สมัคร 23 ก.พ. 62 - 27 ก.พ. 62 สอบ 9 มี.ค. 62 |                                           |  |  |  |  |  |
| « เฉพาะเจ้าหน้าที่ »                                      |                                           |  |  |  |  |  |
| ครวจเอกสารหลักฐานการสมัคร                                 | กุณสมบัติ                                 |  |  |  |  |  |
| 🗖 ใบแจ้งความจำนง                                          | 🗖 ในเขต(กรบคุณสมบัติ)                     |  |  |  |  |  |
| 🗖 สำเนาทะเบียนบ้าน                                        | 🗖 ในเขค(ไม่ครบคุณสมบัติ)                  |  |  |  |  |  |
| 🗖 ใบรับรองผลการเรียน                                      | นอกเขต                                    |  |  |  |  |  |
| 🗖 รูปถ่ายชุดนักเรียน ขนาค 3X4 ชม.(3รูป)                   | คุณสมบัติในเขตพื้นที่บริการ               |  |  |  |  |  |
| 🗖 ผลการทดสอบ O-Net                                        | 🗖 นร. อยู่ไม่ครบ 2 ปี                     |  |  |  |  |  |
|                                                           | 🗖 บิคา มารดา/ปู่ย่า ตายาย อยู่ไม่ครบ 2 ปี |  |  |  |  |  |
|                                                           | 🗖 บิคา มารดา⁄ปู่ย่า ตายาย ไม่เป็นเจ้าบ้าน |  |  |  |  |  |
|                                                           | ่ ⊓ี่ อื่น                                |  |  |  |  |  |
|                                                           | -<br>ลงชื่อเจ้าหน้าที่                    |  |  |  |  |  |

## คำอธิบาย : - เอกสารนี้เป็น ใบแจ้งความจำนงเท่านั้น ไม่ใช่ใบสมัครเข้าศึกษาต่อ

- ท่านต้องแต่งชุดนักเรียนและนำเอกสารใบแจ้งความจำนงนี้ไปยื่นพร้อมกับหลักฐานต่างๆ ณ สถานศึกษาที่ต้องการสมัคร

- ขั้นตอนการสมัครเข้าศึกษาต่อจะสมบูรณ์ เมื่อท่านได้รับบัตรประจำตัว
- กรณีท่านไม่มีใบแจ้งความจำนงไปยื่น จะทำให้ไม่สะดวกและใช้เวลามากในการสมัคร
- หลักฐานที่ใช้สมัคร : สำเนาทะเบียนบ้าน พร้อมด้วจริง ของนักเรียนและเจ้าบ้าน
  - หลักฐานการศึกษา เช่น ปพ.1 หรือหนังสือรับรอง หรือ สำเนา ปพ.6
  - รูปถ่าย 1 นิ้ว จำนวน 3 รูป
  - เอกสารอื่น ๆ เพื่อใช้ประกอบการสมัครสอบ เช่น ใบเปลี่ยนชื่อ ,ฯลฯ